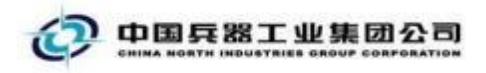

# 中国兵器电子招标投标交易平台

## 用户操作手册

## CA 数字证书变更

中国兵器电子招标投标交易平台

2025 年 4 月 28 日

#### 修订历史

|              | 日期                 | 版本             | 说明                                     |   |
|--------------|--------------------|----------------|----------------------------------------|---|
|              | 2018-05-07         | V1.0           | 新增 CA 变更用户操作手册                         |   |
|              | 2020-06-03         | V2.0           | 优化 CA 变更用户操作手册                         |   |
|              | 2021-12-13         | V3. 0          | 修改CA变更用户操作手册                           |   |
|              | 2025-04-28         | V4.0           | 修改CA变更用户操作手册                           |   |
|              |                    |                |                                        | Ś |
|              |                    |                | 1.                                     | / |
|              |                    |                |                                        |   |
|              |                    |                |                                        |   |
|              |                    |                | × 1))-                                 |   |
|              |                    |                | ANT T                                  |   |
|              |                    |                | XXXXXXXXXXXXXXXXXXXXXXXXXXXXXXXXXXXXXX |   |
|              |                    |                | 1 KIS                                  |   |
|              |                    |                |                                        |   |
|              |                    |                | X.,                                    |   |
|              |                    | - \lambda      |                                        |   |
|              |                    | $\sim \propto$ | 2                                      |   |
|              |                    | 25             |                                        |   |
|              | IL)                | \$~°           |                                        |   |
|              | AYE                |                |                                        |   |
|              | $\langle \rangle $ |                |                                        |   |
| $\mathbf{X}$ | $\sum$             |                |                                        |   |
| $\sim$       |                    |                |                                        |   |
|              |                    |                |                                        |   |
|              |                    |                |                                        |   |
| 联系           | 我们                 |                |                                        |   |

联系我们

平台热线: 4000-555-811

平台邮箱: ebid@ordins.com

平台网址: https://bid.norincogroup-ebuy.com

### 操作说明

#### CA 数字证书变更流程

登录兵器工业集团公司采购电子商务平台,点击"我的平台"-如 下图所示

| 日光七河<br>NORRICOGROUP.EB | R      |            |       |             |       |      |            |       |                                                   |                                                     |                | 于我们      |                   |
|-------------------------|--------|------------|-------|-------------|-------|------|------------|-------|---------------------------------------------------|-----------------------------------------------------|----------------|----------|-------------------|
|                         | 首页 😑   | 一网上采购      | 销售平台  | 智慧云仓        | 供金服务  | 监督管理 | 帮助中心       | 开放合作  | 管理中心                                              | 社会责任                                                | 非会员专区          |          | SUNC              |
|                         |        | 新正正        |       | 超线          |       |      |            |       |                                                   | <b>贵信意MEMBE</b><br>会员代码: 0922<br>会员全称:<br>是 作员:<br> | RS<br>53<br>注销 |          | Wir               |
|                         | ● 平台公告 | F保证金充值账户汇款 | 描误的公告 | 2019年"装午"节假 | 日通知公告 | 关于中  | 8台登录异常的情况  | (考更 ) | ┦ 业务资                                             | 讯                                                   | ,éð            | 更多       |                   |
|                         |        |            |       |             |       |      |            |       | - <mark>開</mark> 中開始                              | 8集团有限公司2025                                         | 2025-03-2      | \$ 13:45 |                   |
|                         | G      |            |       |             |       |      | e          |       | <ul> <li>回 表式场:</li> </ul>                        | 1113                                                | 2025-03-0      | 5 14:05  | ¢                 |
|                         |        |            |       |             |       |      |            |       | <ul> <li>回 表试场:</li> </ul>                        | ¢.                                                  | 2025-03-0      | 5 12:14  | 联系                |
|                         | 电子招热   | 足标         | 网上超市  |             | 询价交易  |      | 废旧物资       | t     | <ul> <li>         ·         ·         ·</li></ul> | E金 (拍雲车辆)                                           | 2025-03-0      | 17:15    | 我们                |
|                         |        |            |       |             |       |      |            |       | · 圖 *1点由                                          | 8名走完 ·不签章 (拍                                        | 2025-02-2      | 7 15:30  |                   |
|                         | E      |            |       |             | A     |      | <b>See</b> |       | ・ 四 1*点击                                          | 8名走完-车辆                                             | 2025-02-2      | 7 15:30  |                   |
|                         | 销售平    | 台          | 跨境电商  |             | 供应商管理 | Ŧ    | 管理中心       | >     | · 四*1资资                                           | 副核遷过2(招卖车辆)                                         | 2025-02-2      | 7 15:30  | 5 · · · · · · · · |

在"我的工作台"-企业信息管理-企业基本信息中,重新维护上 传变更后的公司相关信息,并提交 平台审核。审核完毕后,方可进行 CA证书变更申请。

| 双眼登录出现10米平台!                                                                       |              |                                |        |               | (表登此)。 | 首页   统一工作台   网站导航 >   帮助中心 |
|------------------------------------------------------------------------------------|--------------|--------------------------------|--------|---------------|--------|----------------------------|
| <b>田光七来</b><br>中国兵者統一工作台                                                           | 会员中心 集中采购 ∨  | 业务数字化 > 供应链金融                  | 殿字仓储 ( | 勿流加工 管理中心 ~   | 前置仓数留化 |                            |
| 1 卖方中心                                                                             | 企业基本信息       |                                |        |               |        | ♥ 您的位置:会员中心 > 企业基本信息       |
| ALL 100 100 100 100 100 100 100 100 100 1                                          | ■ 基本信息       | <b>2</b> 服务地                   | 3E     | <b>6</b> 产品范围 | ● 其他信息 |                            |
| 企业信息管理<br>企业基本信息                                                                   | *公司名称        | 请输入公司名称:                       |        |               |        |                            |
| <ul> <li>企业架构管理 ~</li> <li>三、采购订单 ~</li> <li>三、采购订单 ~</li> <li>三、销售订单 ~</li> </ul> | * 公司蘭称       | 編建示: 棒改公司名称通同时上传企业是<br>请起入公司团称 | 新正形信息  |               |        |                            |
| ② 证书管理 ~                                                                           | •是否为集团系统内企业( | ) 否 () 是                       |        |               |        |                            |
|                                                                                    | *法定代表人姓名     | 清输入法定代表人姓名,最大长度50              |        |               |        |                            |
|                                                                                    | *管理员姓名       | <b>教法探索和系统本,要与</b> 于会管理系统的一    | 1      |               |        |                            |
|                                                                                    | * 注册国别       | 请选择注册策制                        |        |               |        |                            |
|                                                                                    | * 注册地址       | 建选择                            |        |               |        |                            |
|                                                                                    |              | 请临入详细地址                        |        |               |        |                            |
|                                                                                    | * 公司城址       | 435                            |        |               |        |                            |

2. 左侧导航栏中,点击"证书服务-CA 证书管理"

| 四光七羽<br>中国兵器统一                                                         | ₹<br>工作台     | 会员          | 中心              | 集             | 中采购~       | 业务数                    | 字化 🌾 供应链金            | 融 数字仓储           | 物流加二      | □ 管理中心 > | 前置仓数智化 |                          |                        |      |                   |                    |
|------------------------------------------------------------------------|--------------|-------------|-----------------|---------------|------------|------------------------|----------------------|------------------|-----------|----------|--------|--------------------------|------------------------|------|-------------------|--------------------|
| 1 卖方中心                                                                 |              | <b> </b> 10 | E书管理            |               |            |                        |                      |                  |           |          |        |                          |                        |      |                   | 操作手                |
| 个人中心 企业信息管理 企业基本信息                                                     | ~            |             | 证书9<br>绑定数<br>查 | 哩:<br>站:<br>词 | 请选<br>请编   | ⊊<br>入師道注名<br><b>空</b> |                      |                  | 状态: 👘     |          |        | 绑定账号:                    | 请输入绑定                  | ¥9   |                   |                    |
| <ul> <li>正型架构管理</li> <li>梁駒订单</li> <li>销售订单</li> <li>闭 证书管理</li> </ul> | ~<br>~<br>]^ | 1           | + 新签            |               | ■ 续签<br>序号 | 补办<br>证书类型             | 帯納 解锁 交<br>線定账号      | 更 变更手机号          | ⑦<br>8定姓名 | key编号    | 联系方式   | 失效时间                     | 使用次数                   | 剩余次数 | 状态                | 操作                 |
| <b>证书管理</b><br>签章记录表                                                   |              |             |                 |               | 1          | 实体KEY<br>力理英型<br>补办    | ystoub19             | 绑定账号<br>ystoub19 |           | 绑定姓名     |        | 2029-10-16<br>联系方式       | -<br>提交时间<br>2025-04-2 |      | 即将失效<br>状态<br>待支付 | 操作 ~<br>操作<br>操作 ~ |
|                                                                        |              |             |                 |               | 2<br>3     | 实体KEY<br>实体KEY         | ystoub19<br>ystoub19 |                  |           |          | -      | 2024-09-19<br>2024-09-19 | -                      | -    | 已失效<br>已失效        | 操作 ><br>操作 >       |
|                                                                        |              |             |                 |               | 4          | 实体KEY<br>办理类型          | ystoub19             | 演示<br>绑定账号       | 投标人19     | 绑定姓名     |        | 2024-08-24<br>联系方式       | - 提交时间                 |      | 已失效               | 操作 ~<br>操作         |

3. 在"CA 证书管理"页签下,先勾选需要变更的证书序号,后点击 "变更"按钮。

| d <b>i</b> | 壶方中心   |   | 证书管     | 理         |        |          |            |          |         |      |               |                   |      |      | 操作手册        |
|------------|--------|---|---------|-----------|--------|----------|------------|----------|---------|------|---------------|-------------------|------|------|-------------|
|            | ×/JT*0 |   |         |           |        |          |            |          |         |      |               |                   |      |      |             |
| -          | 个人中心   | ~ | it.     | 14.66170- | 1628   |          |            | 分志。      |         |      | ****          | Salari V Gentelle |      |      |             |
| 1          | 企业信息管理 | ~ | NL.     | 1)OCIEL:  | 1932   | 14       |            | trac.    | 234     |      | Division of a | the Assess        |      |      |             |
|            | 企业基本信息 |   | 鋷       | 定姓名:      | 谓40.   | 入脚定姓名    |            |          |         |      |               |                   |      |      |             |
| \$         | 企业架构管理 | ~ |         | 查询        | 清      | 陸        |            |          |         |      |               |                   |      |      |             |
|            | 采购订单   | ~ | 1.00    |           | m 1952 | 1km 1946 | 4245 ×275  | THE REAL |         |      |               |                   |      |      |             |
|            | 订始领用   |   | -T- 341 | <u> </u>  | a some | 10.07    | WYER SELEC |          |         |      |               |                   |      |      |             |
| ß          | 销售订单   | ~ |         |           | 序号     | 证书类型     | 绑定账号       | 绑定姓名     | key编号   | 联系方式 | 失效时间          | 使用次数              | 剩余次数 | 状态   | 操作          |
| ß          | 证书管理   | ~ |         |           | 1      | 实体KEY    | ystoub19   |          |         | 1000 | 2029-10-16    | -                 | -    | 即将失效 | 提作 ~        |
|            | 证书管理   |   |         | 10        | 2      | 实体KEY    | ystoub19   |          |         |      | 2024-09-19    |                   | ~    | 已失效  | 握作 ~        |
| _          | 签章记录表  |   |         |           | 3      | 实体KEY    | ystoub19   |          |         |      | 2024-09-19    |                   | ~    | 已失效  | <b>操作</b> ~ |
|            |        |   |         |           | 4      | 实体KEY    | ystoub19   | 演示投标人19  |         |      | 2024-08-24    |                   | -    | 已失效  | 操作 ~        |
|            |        |   |         |           |        | 办理类型     |            | 绑定账号     | 绑定姓名    |      | 联系方式          | 提交时间              | 1    | 大态   | 操作          |
|            |        |   |         |           |        | 如茶       |            | vstoub19 | 演示按标人19 |      |               | 2022-08-24        | 4 64 |      | 操作 ~        |

4. 选择"变更类型"与"变更印章类型"如您的企业名称发生变更, 请选择"变更企业名称"。如仅变更公司公章或法人签章请选择"变更企业公章和法定代表 人签(名)章"。注意:因平台CA数字证书 改版,免费为投标人进行升级。请未升 级的用户选择"变更印章"-"变更企业公章和法定代表人签(名)章",并上传相关资料。

| 中国兵器电子招标投标交易平台操作手册-CA | 数字证书变更 |
|-----------------------|--------|
|-----------------------|--------|

| 证书管理  | 输出序列号:                | 106141/891                                                           |                                                                          | ^ |
|-------|-----------------------|----------------------------------------------------------------------|--------------------------------------------------------------------------|---|
| 签章记录表 | 证书DN:                 | CN=051@山东北方滨海机麟有限公司@ZS00000ystoub19@3,OU=C                           | Irganizational-2,0U=Local RA,0=CFCA TEST CA,C=CN                         |   |
|       | key编号:                |                                                                      |                                                                          |   |
|       |                       |                                                                      |                                                                          |   |
|       | 变更信息 /                |                                                                      |                                                                          |   |
|       | *变更类型:                | <ul> <li>交更企业名称 交更印章</li> </ul>                                      |                                                                          |   |
|       | * 变更印度类型              | ④ 企业公童和法定代表人签(名)章 ○ 企业公童                                             |                                                                          |   |
|       | *企业CA数字证书变更申请表:       | 请下影模板描写如题公章,并上传扫描件                                                   | 山上传文件 山下戦機版 (?)                                                          |   |
|       | * 杰爾氏帶山物照測本 (加美公齋) ·  | 35738446-10721105/149 22 - Mc20824                                   |                                                                          |   |
|       | SCHARTER CONTRACTOR   | Bit Langerowiczymstry at Tablanet                                    | 31日本大計 第五型や時間の要許主要となる。日本の人の思想は単体()<br>均企会信息文生実際、常先相任金全体本自該法行物は、物体合同次の環境交 |   |
|       | <b>悲</b> 用:           | 20.00 元                                                              |                                                                          |   |
|       |                       | 请复制保存实体KEY寄回地址:北京市海淀区数竹院勘车道沟<br>助数1、表码和 助改动;; 19810966015 (公司动士法) 通行 |                                                                          | 2 |
|       |                       | TATTA, MILLE ATTACH, 1001030013 (D.BOLLAR, MI                        |                                                                          |   |
|       | 提立信用功资料               |                                                                      |                                                                          |   |
|       | * 力理人始矣-              | Series 1978 A Arroy                                                  |                                                                          |   |
|       | 1140 GLA              | nine averages                                                        |                                                                          |   |
|       | * 办理人联系方式:            | 请读 D理人联系方式                                                           |                                                                          |   |
|       | *办理人证件号码:             | 请该II 功理人证件每码                                                         |                                                                          |   |
|       | * 办理人证件(正反面扫描件并加盖公室): | 请上山功理人还供扫描件                                                          | 山上传文件 力理人证件请上传正反面照片并加盖企业公室,否则无法通过审核 ⊘                                    |   |
|       |                       | <b>返回</b>                                                            | 提交 提交并生成订单                                                               | ~ |

5. 完成资料上传后,点击"提交并生成订单"

|                      | 诸楚期间存在此在27年期間時上,意志的時間至後年世間最後期的中間長和缺一号機<br><b>較外人:當然是一般作也</b> 話:18810966015(区法地注注語,清約世紀))                       |  |
|----------------------|----------------------------------------------------------------------------------------------------|--|
| 提交信息及资料              |                                                                                                    |  |
| * 办理人姓名:             | 10 C                                                                                                    |  |
| * 办理人联系方式:           | 10000                                                                                                    |  |
| * 办理人证件号码:           |                                                                                                    |  |
| *办理人证件(正反面扫描件并加盖公章); | - 山上府文件 办理人证件请上传正反面积片并放盖企业公室。否则无法通过审核 ??                                                                       |  |
|                      |                                                                                                    |  |
| 手机验证                 |                                                                                                    |  |
| 操作人姓名:               | 61                                                                                                    |  |
| 操作人手机号.              | and a second second second second second second second second second second second second second second second |  |
| *手机验证码:              | 857233 · · · · · · · · · · · · · · · · · ·                                                                     |  |
|                      |                                                                                                    |  |
|                      | 2011 BC BC012x6174                                                                                             |  |
|                      |                                                                                                    |  |
|                      |                                                                                                    |  |
| 兵職王                  | 业集团公司采购电子简易平台   ICPE: 第82-20192701   第ICP篇14016734号   ● 承公网安备11040102700044号<br>中国兵工物资量资料局                     |  |

6. 核对订单信息-支付信息-收货信息后,填写寄回CA的"快递公司与快递单号"。完成后点击"提交"。

| 企业信息管理   | ^   |                           |                                  |                              |                     |     |                      |          |           |
|----------|-----|---------------------------|----------------------------------|------------------------------|---------------------|-----|----------------------|----------|-----------|
| 企业基本信息   |     | 序号                        | 申请类型                             | 申请有效期                        | 提交时间                | 办理人 | 绑定姓名                 | 绑定账号     | 价格        |
| 🝰 企业架构管理 | ~   | 1                         | 变更                               | 1次                           | 2025-04-28 14:31:55 | 100 |                      | ystoub19 | 20元       |
| 📑 采购订单   | ^   |                           |                                  |                              |                     |     |                      |          |           |
| 订单管理     | - 1 | 支付值息                      |                                  |                              |                     |     |                      |          |           |
| ③ 销售订单   | ~   |                           |                                  |                              |                     |     | 2000. 0.00 <b>—</b>  |          |           |
| ☑ 证书管理   | ~   |                           | 血积: 20.00J                       |                              |                     |     | 10.007L              |          |           |
| 证书管理     |     |                           | 总金额: 20.007                      |                              |                     |     | 支付方式: • 在线支付 • 优     | 職券支付     |           |
|          |     | 收货值总<br>10.3<br>所有<br>0.2 | ;<br>访式:<br>地区:北京市市建区<br>地址: 丰台区 | <b>就从地址</b><br>第40区          | D2. 809             |     |                      |          | 8/34/3911 |
|          |     | <b>杏回</b> 地址              | (请维护CA寄回)<br>*物流商:               | <b>平台的物流信息,填</b> 写<br>语读写物法商 | <b>完成后方可提交订单。</b> ) |     | <b>物法单号:</b> 请该可能元单号 |          |           |
|          |     |                           |                                  |                              |                     |     |                      |          |           |

7. 回到证书管理页面,勾选办理变更的订单。点击"操作-关联订单"前往订单支付。

| 企业信息管理<br>企业基本信息     |   | 9   |    | 4: 3                      | 输入绑定姓名                           |                                         |                      |         |      |            | mbary coversor. |      |      |                |
|----------------------|---|-----|----|---------------------------|----------------------------------|-----------------------------------------|----------------------|---------|------|------------|-----------------|------|------|----------------|
| 益 企业架构管理 ③ 采购订单 订单管理 | ^ | + 8 | 諁  | <b>8</b> \$\$             | 补办 吊續                            | 解锁 麦更                                   | · 变更手机号 ?            |         |      |            |                 |      |      |                |
| ③ 销售订单               | ~ |     |    | 序号                        | 证书类型                             | 绑定账号                                    | 绑定姓名                 | key编号   | 联系方式 | 失效时间       | 使用次数            | 剩余次数 | 状态   | 操作             |
| ☑ 证书管理               | ~ |     |    | 1                         | 实体KEY                            | ystoub19                                | 1000                 |         | 1000 | 2029-10-16 |                 | -    | 即将失效 | 操作~            |
| 证书管理                 |   |     | •  | 2                         | 办理类型                             |                                         | 绑定账号                 | 绑定姓名    |      | 联系方式       | 提交时间            |      | 状态   | 查看征书<br>宣看办理记录 |
| 登單佔銀素                |   |     |    |                           | 交更                               |                                         | ystoub19             |         |      |            | 2025-04-28      |      | 待支付  | 关制石丁烯          |
|                      |   |     |    | 2                         | 实体KEY                            | ystoub19                                |                      |         |      | 2024-09-19 |                 | -    | 已失效  | 操作 〜           |
|                      |   |     |    | 3                         | 宽体KEY                            | ystoub19                                |                      |         |      | 2024-09-19 |                 | -    | 已失效  | 操作 ~           |
|                      |   |     |    | 4                         | 实体KEY                            | ystoub19                                | 演示投标人19              |         |      | 2024-08-24 | -               | -    | 已失效  | 握作 ~           |
|                      |   |     |    |                           | 办理类型                             |                                         | 绑定账号                 | 绑定姓名    |      | 联系方式       | 提交时间            |      | 状态   | 操作             |
|                      |   |     |    |                           | 续签                               |                                         | ystoub19             | 演示投标人19 |      |            | 2022-08-24      |      | 待收货  | 操作 >           |
|                      |   |     | 实体 | tKEY寄回地<br><b>\$人:秦经想</b> | 8址:北京市海淀区紫竹师<br>2 收件电话: 18810966 | 高 <mark>路车道沟10号院科</mark><br>015(仅接收快递,计 | <b>技—号楼</b><br>青勿贼打) |         |      |            |                 |      |      |                |
|                      |   |     |    |                           |                                  |                                         |                      | 我是生成订单  |      |            |                 |      |      |                |

8. 点击"关联订单"或进入到"采购订单-订单管理"界面,选中待支付变更订单点击"查看"。

| 11 卖方中心  |   | 订單管理   |                  |        |          |         |               |           | ●想的位置:采购订单        | 〉订单管理     |
|----------|---|--------|------------------|--------|----------|---------|---------------|-----------|-------------------|-----------|
| 2 个人中心   | ~ | 全部 待支  | 付 待发货 谷          | 提货 待收货 | 交易完成 待评价 |         |               |           |                   |           |
| 🛐 企业信息管理 | ^ | 订单编号   | 请输入订单编号          |        | 平台       | 兵器电声平台  | 业务线           | 签章中心业务    |                   |           |
| 企业基本信息   |   | 订单类型   | 请选择              |        | 订单状态     | 消退却 >   | 卖方            | 请输入索方     |                   |           |
| 👗 企业架构管理 | ~ | 下单日期   | interna karena   |        | 不设建合     | 已失敗业务编号 | 查询            | 靖空        |                   |           |
| 采购订单     | ^ |        |                  |        |          |         |               |           |                   |           |
| 订单管理     |   | 序号     | 订单编号             | 业务线    | 订单类型     | 卖方      | 订单金额          | 订单状态      | 下单日期              | 操作        |
| · 销售订单   | ž | 1 ZFS0 | 0000250428000003 | 签章中心业务 | 物理签订单    | 交易中心    | Second Second | 待支付       | 2025-04-28 14:36: | <b>#6</b> |
| 证书管理     |   | 2 ZFS0 | 0000250427000006 | 签章中心业务 | 物理签订单    | 交易中心    | 200.00(人民币)   | 待发货、待开票   | 2025-04-27 15:26: | 26        |
| 签章记录表    |   | 3 ZFS0 | 0000241128000001 | 签章中心业务 | 物理签订单    | 交易中心    | 200.00(人民币)   | 待发货       | 2024-11-28 10:46: | <b>16</b> |
|          |   | 4 ZFS0 | 0000241012000031 | 签章中心业务 | 物理签订单    | 交易中心    | 770.00(人民币)   | 待开票       | 2024-10-12 15:42: | 26        |
|          |   |        |                  |        |          |         | 共4条           | 10条/页 ~ 《 | < 1 > » #R        | ± 1 页     |
|          |   |        |                  |        |          |         |               |           |                   |           |
|          |   |        |                  |        |          |         |               |           |                   |           |

9. 确认支付信息无误后,点击"支付"前往付款界面付款。(注意: 平台为客户免费变更CA数字证书,但仍需点击支付完成订单流程。)

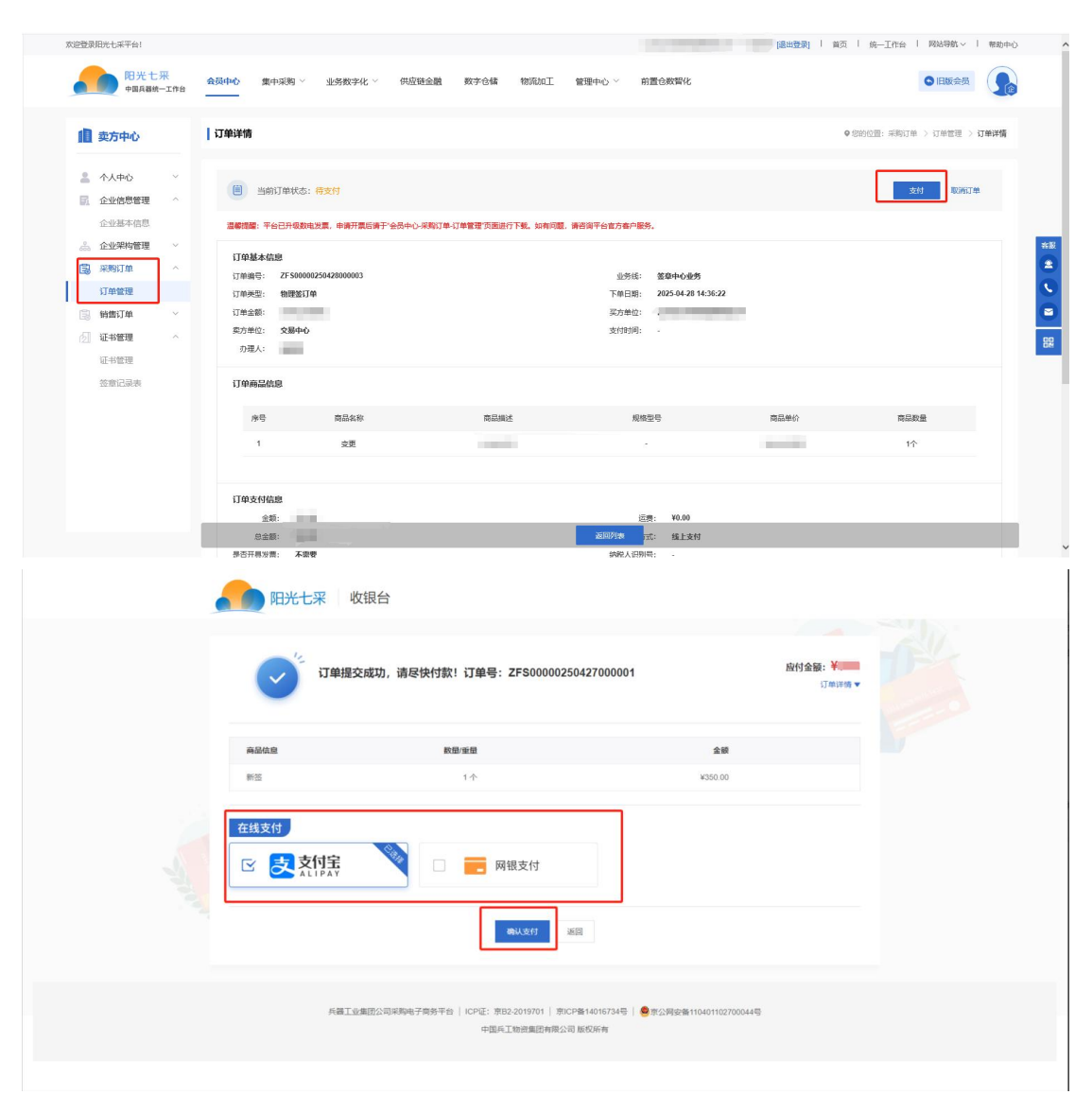

支付完成后,变更订单状态变为"待审核"

邮寄地址: (仅针对寄回使用)

地址:北京市海淀区紫竹院路车道沟10号院科技一号楼

收件人:秦经理

收件电话: 18810966015 (仅接收快递,请勿拨打)

服务热线: 4000-555-811

电子邮箱: ebid@ordins.com

- 注意: 1. 平台仅接收顺丰快递,请勿邮寄其它快递、闪送、同城等。 2. 提交订单时,请完善地址联系人,平台发货以系统所填地址
- 为准,中途若发生变更,请及时联系客服人员。